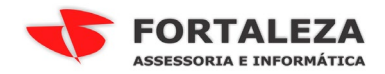

## Instalando o Firebird 2.1 x32 e 2.5 x64 na mesma máquina

## 1.Instalação.

## Instale o Firebird 2.1;

| 🔁 Firebird - Instalação                                                                                                    |                                                                                                    |  |  |  |  |  |
|----------------------------------------------------------------------------------------------------|----------------------------------------------------------------------------------------------------|--|--|--|--|--|
|                                                                                                    | Bem-vindo ao Assistente de<br>Instalação do Firebird<br>O Assistente de Instalação irá instalar o Firebird 2.1.7.18553<br>(Win32) no seu computador.<br>É recomendado que feche todas as outras aplicações antes de<br>continuar.<br>Clique em Seguinte para continuar ou em Cancelar para<br>cancelar a instalação.                                                                                                    |  |  |  |  |  |
|                                                                                                    | Seguinte > Cancelar                                                                                                    |  |  |  |  |  |
| 🕄 Firebird - Instalação                                                                                                    |                                                                                                    |  |  |  |  |  |
| Contrato de licença É importante que leia as seguintes informações antes de continuar.                                                                                                    |                                                                                                    |  |  |  |  |  |
| Leia atentamente o seguin<br>antes de continuar a instal                                                                                                    | te contrato de licença. Deve aceitar os termos do contrato<br>ação.                                                                                                    |  |  |  |  |  |
| INTERBASE PUBLIC LICEN<br>Version 1.0<br>1. Definitions.<br>1.0.1. "Commercial Use" n<br>Code available to a third p<br>1.1. "Contributor" means<br>of Modifications.<br>1.2. "Contributor Version"<br>Modifications used by a Co<br>Contributor.<br>1.3. "Covered Code" mea<br>O Aceito o contrato | SE  A constraint of the original Code, prior Contributor, and the Modifications or the combination Code or Modifications or the combination Code or Modifications Code or Modifications Code or Modifi |  |  |  |  |  |
| Não aceito o contrato                                                                                                    |                                                                                                    |  |  |  |  |  |
| Português                                                                                                    | <pre>&lt; Anterior Seguinte &gt; Cancelar</pre>                                                                                                    |  |  |  |  |  |

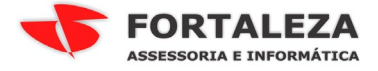

| 🛃 Firebir                  | rd - Instalação                                                                                                    |                            |
|----------------------------|----------------------------------------------------------------------------------------------------|----------------------------|
| <b>Infor</b> i<br>É in     | mação<br>nportante que leia as seguintes informações antes de continuar.                                                                                                    | ۷                          |
| Qu                         | ando estiver pronto para continuar clique em Seguinte.                                                                                                    |                            |
| βe<br>==                   | ervidor SQL Firebird 2.1                                                                                                    | -                          |
| E≤<br>Fi<br>Fi<br>Sž<br>ir | ste documento constitui um guia para instalar o k<br>irebird 2.1 na plataforma Windows. Estas notas<br>eferem-se ao próprio kit de instalação, em vez do<br>irebird 2.1 em geral. Adicionalmente, estas notas<br>ão dirigidas principalmente aos utilizadores do<br>nstalador dos binários.                                                                                                    | it do                      |
| Pr                         | resume-se que os leitores destas notas estão<br>amiliarizados<br>om o Firebird 2.0. Se está a avaliar o Firebird 2                                                                                                    | 1 +                        |
| ortugues                   | < Anterior Seguinte >                                                                                                    | Cancelar                   |
| J Firebir                  | rd - Instalação                                                                                                    |                            |
| Selec<br>On                | cione a localização de destino<br>de deverá ser instalado o Firebird?                                                                                                    | ۲                          |
| J                          | O Firebird será instalado na seguinte pasta.                                                                                                    |                            |
| Par<br>em                  | a continuar, clique em Seguinte. Se desejar seleccionar uma pasta dife<br>Procurar.                                                                                                    | rente, clique              |
|                            |                                                                                                    |                            |
| É n<br>rtuauês             | ecessário pelo menos 1,4 MB de espaço livre em disco.                                                                                                    |                            |
|                            | <pre>&lt; Anterior Seguinte &gt;</pre>                                                                                                    | Cancelar                   |
| Firebi                     | rd - Instalação                                                                                                    |                            |
| Selec<br>Qu                | c <b>cione os componentes</b><br>Je componentes deverão ser instalados?                                                                                                    | ۷                          |
| Sel<br>qu                  | leccione os componentes que quer instalar e desseleccione os compone<br>er instalar. Clique em Seguinte quando estiver pronto para continuar.                                                                                                    | ntes que não               |
| In                         | istalação completa do Server e ferramentas de desenvolvimento.                                                                                                    | •                          |
|                            | Componentes do Servidor Componentes do Servidor Componentes do Server Componentes do Super Server Componentes Super Server Componentes do Super Server Componentes do Server Componentes do Server Componentes do Serve | 6,9 MB<br>2,7 MB<br>2,8 MB |
|                            | Componentes do programador e das ferramentas de administração<br>Componentes do Cliente                                                                                                    | <b>9,0 MB</b><br>0,7 MB    |
| A s                        | selecção actual necessita de pelo menos 21,7 MB de espaço em disco.                                                                                                    |                            |
| n cuyues                   | < Anterior Seguinte >                                                                                                    | Cancelar                   |

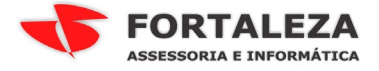

| irebird - I | nstalação                            |                              |                    |                   | - • •        |
|-------------|--------------------------------------|------------------------------|--------------------|-------------------|--------------|
| Seleccion   | e a pasta do M                       | lenu Iniciar                 |                    |                   | 100          |
| Onde de     | everão ser coloca                    | ados os ícones de a          | talho do program   | ia?               | - (Z         |
|             |                                      |                              |                    |                   |              |
|             | Os ícones de at                      | albo do programa «           | erão criados pa s  | requipte parta r  | lo Menu      |
|             | Iniciar.                             | ano do programa s            | i ao chados na :   | seguince pasca c  |              |
| Para cor    | ntiquar, clique en                   | n Sequinte - Se dese         | eiar seleccionar u | ma nasta difere   | nte clique   |
| em Proc     | urar.                                | i begainte, be aese          | sjar seleccionar a | ina pasta di cro  | nice, ciique |
| Firebird    | 2.1 (Win32)                          |                              |                    | Pr                | ocurar       |
|             |                                      |                              |                    |                   |              |
|             |                                      |                              |                    |                   |              |
|             |                                      |                              |                    |                   |              |
|             |                                      |                              |                    |                   |              |
|             |                                      |                              |                    |                   |              |
| Não         | criar pephuma pa                     | asta no Menu Inicia          | r                  |                   |              |
| uês —       |                                      |                              |                    |                   |              |
|             |                                      |                              | < Anterior         | Seauinte >        | Cancelar     |
|             |                                      |                              |                    |                   |              |
|             |                                      |                              |                    |                   |              |
| rebird - I  | nstalação                            |                              |                    |                   |              |
| eleccion    | e tarefas adici                      | onais                        |                    |                   |              |
| Que tar     | efas adicionais d                    | everão ser executa           | adas?              |                   |              |
|             |                                      |                              |                    |                   |              |
| Seleccio    | ine as tarefas ad                    | licionais que deseja         | que o Assistente   | e de Instalação ( | execute na   |
| instalaç    | ão do Firebird e e                   | em seguida clique e          | m Seguinte.        |                   |              |
| 🔽 Usa       | ar o Guardian par                    | a controlar o servi          | dor?               |                   |              |
| Executa     | ar o servidor Fire                   | bird como:                   |                    |                   |              |
| 🔘 Exe       | ecutar como Aplic                    | ação?                        |                    |                   |              |
| Exe         | ecutar como um S                     | Serviço?                     |                    |                   |              |
| _           |                                      | -                            |                    |                   |              |
| 📝 Inic      | tiar o Firebird aut                  | comaticamente de c           | ada vez que o si:  | stema arranca?    |              |
| V "In:      | stalar a aplicação                   | o do Painel de Cont          | rolo?"             |                   |              |
| Cor         | piar a biblioteca d                  | lo cliente Firebird n        | ara a pasta de <   | system>?          |              |
| Cria        | ar a biblioteca clie                 | ente como GDS32.E            | )LL para "retro-co | ompatibilidade"?  |              |
| uês —       |                                      |                              |                    |                   |              |
|             |                                      |                              | < Anterior         | Seguinte >        | Cancelar     |
|             |                                      |                              |                    |                   |              |
|             |                                      |                              |                    |                   |              |
| rebird - I  | instalação                           |                              |                    |                   |              |
| ronto na    | ara Instalar                         |                              |                    |                   |              |
| O Assis     | tente de Instalaç                    | ;ão está pronto par          | a instalar o Fireb | ird no seu        | - ( <b>2</b> |
| comput      | ador.                                |                              |                    |                   |              |
| Clique e    | em Instalar para (                   | continuar a instalar         | :ão, ou clique em  | Anterior se des   | ejar rever   |
| ou alter    | ar alguma das co                     | onfigurações.                | _, _ s enque off   |                   |              |
| Localiz     | ação de destino:                     |                              |                    |                   |              |
| C:          | \Program Files (x                    | 86)\Firebird\Firebir         | d_2_1              |                   |              |
| Tipo d      | e instalação:                        |                              |                    |                   | =            |
| Ins         | stalação completa                    | a do Server e ferra          | mentas de desen    | volvimento.       | -            |
| Compo       | onentes seleccion                    | iados:<br>ervidor            |                    |                   |              |
| E           | mponentes do Se<br>Binários Super Se | ervidor<br>rver              |                    |                   |              |
| Co          | mponentes do pr                      | rogramador e das f<br>liente | erramentas de ac   | dministração      |              |
|             | mponences do C                       | ilor ICO                     |                    |                   |              |
| Pasta       | do Menu Iniciar:                     |                              |                    |                   |              |
| 1180        |                                      |                              |                    |                   |              |
| iace        |                                      |                              |                    |                   |              |
|             |                                      |                              | < Anterior         | Instalar          | Cancelar     |

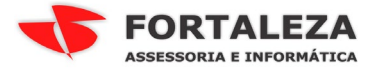

| 🔂 Firebird - Instalação                                                                                                    |                                                                                                    |                       |
|----------------------------------------------------------------------------------------------------|----------------------------------------------------------------------------------------------------|-----------------------|
| <b>Informação</b><br>É importante que leia as ser                                                                                       | guintes informações antes de continuar.                                                                                            | ۲                     |
| Quando estiver pronto para                                                                                                    | a continuar clique em Seguinte.                                                                                                    |                       |
| <br>Firebird 2.1.7 (W                                                                                                    | indows Build)                                                                                                    | -                     |
| o Introdução<br>o Utilizadores Alv<br>o Questões Conheci<br>o Funcionalidades<br>o Erros resolvidos<br>o Instalação<br>o Reportar erros | o<br>das<br>desta versão (todas as plataformas)<br>nesta versão                                                                    |                       |
|                                                                                                    |                                                                                                    | -                     |
| Português                                                                                                    | Seguinte >                                                                                                    |                       |
| 평 Firebird - Instalação                                                                                                    |                                                                                                    | • *                   |
|                                                                                                    | Instalação do Firebird conclu                                                                                                    | ída                   |
|                                                                                                    | O Assistente de Instalação concluiu a instalação do f<br>seu computador. A aplicação pode ser iniciada atrav<br>ícones instalados. | Firebird no<br>és dos |
|                                                                                                    | Clique em Concluir para finalizar o Assistente de Inst                                                                             | alação.               |
|                                                                                                    | 📝 Iniciar o Serviço Firebird agora?                                                                                                |                       |
|                                                                                                    | After installation - What Next?                                                                                                    |                       |
|                                                                                                    |                                                                                                    |                       |

< Anterior Concluir

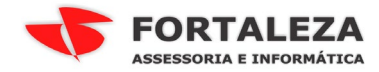

## Pare o serviço do Firebird 2.1;

| 🔍 Serviços         |                                   |                                       |              |          |                 | ×   |
|--------------------|-----------------------------------|---------------------------------------|--------------|----------|-----------------|-----|
| Arquivo Ação Ex    | ibir Ajuda                        |                                       |              |          |                 |     |
| ♦ ♦ 🔲 🗎            | 2 🗟 🛛 🖬 🕨 🖿 🕪 🖬                   |                                       |              |          |                 |     |
| 🔍 Serviços (local) | Serviços (local)                  |                                       |              |          |                 |     |
|                    | Firebird Server - DefaultInstance | Nome                                  | Descrição    | Status   | Tipo de Inicial | i 🔺 |
|                    |                                   | 🔍 Fax                                 | Permite e    |          | Manual          |     |
|                    | Parar o serviço                   | 🎑 Firebird Guardian - DefaultInstance | Firebird Se  | Iniciado | Automático      |     |
|                    | <u>Reiniciai</u> o sciviço        | 🔍 Firebird Server - DefaultInstance   | Firebird D   | Iniciado | Manual          |     |
|                    |                                   | 🧠 Firewall do Windows                 | O Firewall   | Iniciado | Automático      |     |
|                    | Descrição:                        | 🧠 Gerenciador de conexão de acesso r  | Gerencia c   |          | Manual          |     |
|                    | www.firebirdsgl.org               | 🧠 Gerenciador de conexão de acesso r  | Cria uma     |          | Manual          |     |
|                    |                                   | 🧠 Gerenciador de Credenciais          | Fornece ar   |          | Manual          |     |
|                    |                                   | 🧠 Gerenciador de Identidades de Rede  | Fornece s    | Iniciado | Manual          | Ξ   |
|                    |                                   | 🤹 Gerenciador de Sessão do Gerenciad  | Fornece s    | Iniciado | Automático      |     |
|                    |                                   | 🧠 Gerenciamento de aplicativo         | Processa s   |          | Manual          |     |
|                    |                                   | 🧠 Gerenciamento de Chaves e Certific  | Oferece se   |          | Manual          |     |
|                    |                                   | 🔍 Gerente de Contas de Segurança      | A inicializ  | Iniciado | Automático      |     |
|                    |                                   | 🔍 Horário do Windows                  | Mantém s     |          | Manual          |     |
|                    |                                   | 🧠 Host de dispositivo UPnP            | Permite a    | Iniciado | Manual          |     |
|                    |                                   | 🧠 Host de DLL de Contador de Desem    | Permite q    |          | Manual          |     |
|                    |                                   | 🧠 Host de Provedor da Descoberta de   | O serviço    | Iniciado | Manual          |     |
|                    |                                   | 🧠 Host do Serviço de Diagnóstico      | O Host do    | Iniciado | Manual          |     |
|                    |                                   | 🧠 Host do Sistema de Diagnósticos     | O Host do    | Iniciado | Manual          |     |
|                    |                                   | 🔍 ICS (Compartilhamento de Conexão    | Fornece s    |          | Desativado      |     |
|                    |                                   | 🔍 Identidade do Aplicativo            | Determina    |          | Manual          |     |
|                    |                                   | 🎑 Informações sobre Aplicativos       | Facilita a e | Iniciado | Manual          | Ŧ   |
|                    |                                   | •                                     |              |          | Þ               |     |
|                    | Estendido (Padrão /               |                                       |              |          |                 |     |
|                    |                                   |                                       |              |          |                 |     |

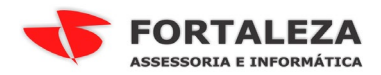

Vá até a pasta de instalação do FIrebird 2.1 por padrão é "C:\Program Files (x86)\Firebird\Firebird\_2\_1";

| 🗸 🗸 🗸 🗸 🗸          | de Programas (x86) 🕨 Firebird 🕨 Firebird_2_            | 1 • • • •                  | Pesquisar Firebird_2_1 |         |   |
|--------------------|--------------------------------------------------------|----------------------------|------------------------|---------|---|
| Organizar 👻 📄 Abri | r Nova pasta                                           |                            |                        | = • 🚺   | 6 |
| 🔆 Favoritos        | Nome                                                   | Data de modificaç          | Tipo                   | Tamanho |   |
| 📃 Área de Trabalho | 🕌 bin                                                  | 26/10/2018 13:18           | Pasta de arquivos      |         |   |
| 🐌 Downloads        | 🐌 doc                                                  | 26/10/2018 13:19           | Pasta de arquivos      |         |   |
| 🕮 Locais           | \mu examples                                           | 26/10/2018 13:18           | Pasta de arquivos      |         |   |
|                    | \mu help                                               | 26/10/2018 13:18           | Pasta de arquivos      |         |   |
| 🥽 Bibliotecas      | 🌗 include                                              | 26/10/2018 13:18           | Pasta de arquivos      |         |   |
| 📑 Documentos       | \mu intl                                               | 26/10/2018 13:18           | Pasta de arquivos      |         |   |
| 📔 Imagens          | \mu lib                                                | 26/10/2018 13:18           | Pasta de arquivos      |         |   |
| 🎝 Músicas          | \mu misc                                               | 26/10/2018 13:18           | Pasta de arquivos      |         |   |
| 📑 Vídeos           | \mu UDF                                                | 26/10/2018 13:18           | Pasta de arquivos      |         |   |
|                    | 📄 aliases.conf                                         | 04/12/2014 08:28           | Arquivo CONF           | 1 KB    |   |
| 🤣 Grupo doméstico  | firebird.conf                                          | 26/04/2012 09:39           | Arquivo CONF           | 25 KB   |   |
|                    | 📄 firebird                                             | 26/10/2018 13:21           | Documento de Te        | 1 KB    | · |
| 🖳 Computador       | 📄 firebird.msg                                         | 04/12/2014 08:24           | Arquivo MSG            | 132 KB  |   |
|                    | IDPLicense                                             | 05/06/2010 00:26           | Documento de Te        | 26 KB   |   |
| 🗣 Rede             | IPLicense                                              | 05/06/2010 00:26           | Documento de Te        | 24 KB   |   |
|                    | 📔 leia-me                                              | 04/12/2014 08:28           | Documento de Te        | 3 KB    |   |
|                    | 📄 readme                                               | 04/12/2014 08:28           | Documento de Te        | 3 KB    |   |
|                    | security2.fdb                                          | 04/12/2014 08:23           | Arquivo FDB            | 784 KB  |   |
|                    | 📄 unins000.dat                                         | 26/10/2018 13:18           | Arquivo DAT            | 85 KB   |   |
|                    | 🚚 unins000                                             | 26/10/2018 13:13           | Anlicativo             | 700 KB  |   |
| firebird.conf      | Data de modificaç 26/04/2012 09:39<br>Tamanho: 24 4 KB | Data da criação: 26/10/201 | 8 13:18                |         |   |

Entre nas propriedades do arquivo "firebird.conf" na aba Segurança clique em Editar na próxima tela clique em "Adicionar" e coloque "todos" de ok e marque a opção "Controle total";

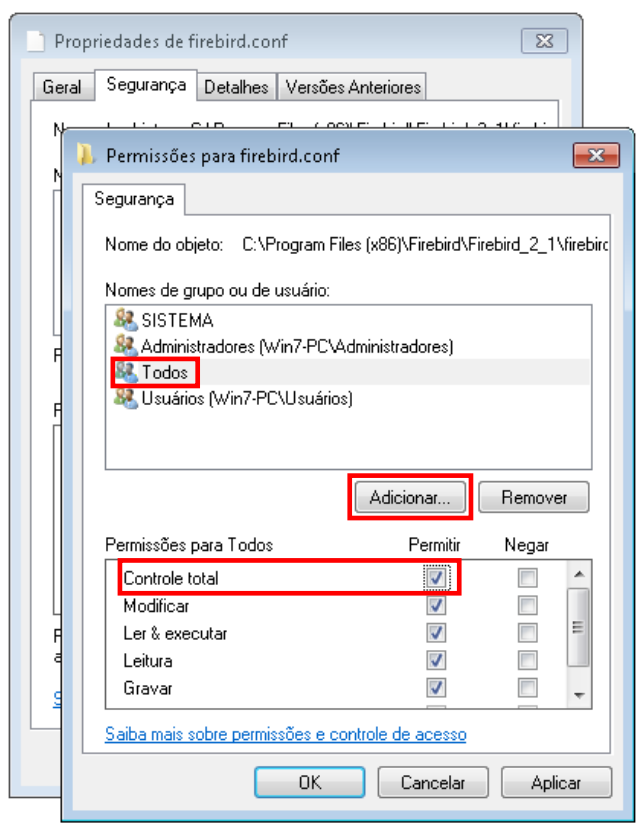

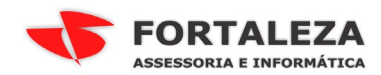

## Depois abra o arquivo "firebird.conf" om o Bloco de Notas;

| 🧾 firebird.conf - Bloco de notas                                                                                                    |      |
|----------------------------------------------------------------------------------------------------|------|
| Arquivo Editar Formatar Exibir Ajuda                                                                                                    |      |
| # Seconds to wait on a silent client connection before the server sends<br># dummy packets to request acknowledgment.<br>#                                                                                                    | *    |
| <pre># NOTE. This option may hang or crash windows NT4 or windows 2000 pre SP3 # on the client side as explained here: # http://support.microsoft.com/default.aspx?kbid=296265. # or may not prevent eventual inactive client disconnection for other OS. # Normally, Firebird uses SO_KEEPALIVE socket option to keep track of # active connections. If you do not like default 2-bour keenalive timeout </pre> |      |
| <pre># then adjust your server os settings appropriately. On UNIX-like os's,<br/># modify contents of /proc/sys/net/ipv4/tcp_keepalive_*. On windows,<br/># follow instrutions of this article:<br/># http://support.microsoft.com/default.aspx?kbid=140325</pre>                                                                                                    |      |
| #<br># Type: integer                                                                                                    |      |
| #<br>#DummyPacketInterval = 0                                                                                                    |      |
| #                                                                                                    |      |
| # TCP Protocol Settings                                                                                                    |      |
| # The TCP Service name/Port number to be used for client database<br># connections.<br>#                                                                                                    |      |
| # It is only necessary to change one of the entries, not both. The<br># order of precendence is the 'RemoteServiceName' (if an entry is<br># found in the 'services.' file) then the 'RemoteServicePort'.                                                                                                    |      |
| # Type: string, integer                                                                                                    |      |
| #<br>#RemoteServiceName = gds db<br>RemoteServicePort = 3050                                                                                                    | -    |
| <                                                                                                    | E. ▲ |

Remova o # da linha "**#RemoteServicePorte = 3050**" ficando assim " **RemoteServicePorte = 3050**"

Salve o arquivo.

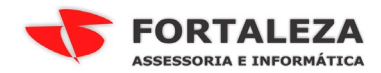

#### 2. Instale o Firebird 2.5

Durante o processo de instalação do Firebird 2.5, o instalador detectará que já existe uma versão do banco de dados instalada na máquina, e exibirá uma mensagem perguntando se você realmente deseja instalar outra versão – clique em NÃO. Os arquivos serão copiados para o sistema operacional, porém o Firebird não será configurado/instalado, esta etapa deverá ser feita manualmente;

| Instalação | 8                                                                                                    |
|------------|----------------------------------------------------------------------------------------------------|
| ?          | 'A análise de reinstalação indica que foram encontradas 1 instalações<br>do Firebird ou Interbase.<br>Firebird 2.1.7.18553 (Win32) Instalação completa do Super Server e<br>ferramentas de desenvolvimento.<br>(A Instalação aparenta estar correta.)<br>Se continuar com esta instalação o Firebird será instalado mas não<br>configurado.<br>Terá que completar a instalação manualmente.<br>Pretende CANCELAR esta instalação? |
|            | Sim Não                                                                                                    |
| 🛃 Firebird | - Instalação                                                                                                    |
|            | <ul> <li>Bem-vindo ao Assistente de Instalação do Firebird</li> <li>O Assistente de Instalação irá instalar o Firebird 2.5.8.27089 (x64) no seu computador.</li> <li>É recomendado que feche todas as outras aplicações antes de continuar.</li> <li>Clique em Seguinte para continuar ou em Cancelar para cancelar a instalação.</li> </ul>                                                                                      |
|            | Seguinte > Cancelar                                                                                                    |

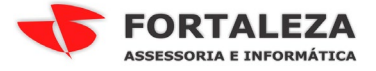

| -1                                                                                                    |                                                                                                    |
|----------------------------------------------------------------------------------------------------|----------------------------------------------------------------------------------------------------|
| Firebird - Instalação                                                                                                    |                                                                                                    |
| Contrato de licença<br>É importante que leia as seguintes informaç                                                                                                    | ções antes de continuar.                                                                                                    |
| Leia atentamente o seguinte contrato de lic<br>antes de continuar a instalação.                                                                                                    | cença. Deve aceitar os termos do contrato                                                                                                    |
| INTERBASE PUBLIC LICENSE<br>Version 1.0<br>1. Definitions.<br>1.0.1. "Commercial Use" means distributio<br>available to a third party.<br>1.1. "Contributor" means each entity that or<br>Modifications.<br>1.2. "Contributor Version" means the comb<br>Modifications used by a Contributor, and th<br>Contributor.<br>1.3. "Covered Code" means the Original C | n or otherwise making the Covered Code<br>creates or contributes to the creation of<br>ination of the Original Code, prior<br>ne Modifications made by that particular<br>ode or Modifications or the combination of |
| ── Não aceito o contrato<br>tuguês ────                                                                                                    |                                                                                                    |
|                                                                                                    | Anterior Seguinte > Cancelar                                                                                                    |
| Firebird - Instalação                                                                                                    |                                                                                                    |
| Informação<br>É importante que leia as seguintes informaç                                                                                                    | ções antes de continuar.                                                                                                    |
| Quando estiver pronto para continuar cliqu                                                                                                    | e em Seguinte.                                                                                                    |
| Servidor de Base de Dados Fin                                                                                                    | rebird 2.5                                                                                                    |
| Este documento constitui um o<br>Firebird 2.5 em Windows. Esta<br>referem-se ao próprio kit de<br>Firebird 2.5 em geral. Adicio<br>notas são dirigidas principa.<br>instalador dos binários.<br>Presume-se que os leitores do<br>familiarizados com o Firebir.                                                                                                   | guia para instalar o kit do<br>as notas<br>instalação, e não ao<br>onalmente, estas<br>Imente aos utilizadores do<br>estas notas estão<br>d 2.5. Se está a avaliar                                                   |
| o Firebird 2.5 como parte de<br>aconselhável que consulte a d                                                                                                    | uma migração do Fb 2.1 é<br>documentação do 🗸 🗸                                                                                                    |
| gues —                                                                                                    | <pre>&lt; Anterior Seguinte &gt; Cancelar</pre>                                                                                                    |
| irebird - Instalação                                                                                                    |                                                                                                    |
| Seleccione a localização de destino<br>Onde deverá ser instalado o Firebird?                                                                                                    | <b>(</b> 2                                                                                                    |
| 0 Firebird será instalado na segui                                                                                                    | nte pasta.                                                                                                    |
| Para continuar, clique em Seguinte. Se de:<br>em Procurar.                                                                                                    | sejar seleccionar uma pasta diferente, clique                                                                                                    |
| C:\Program Files\Firebird\Firebird_2_5                                                                                                    | Procurar                                                                                                    |
|                                                                                                    |                                                                                                    |
| É necessário pelo menos 2,3 MB de espaç                                                                                                    | o livre em disco.                                                                                                    |
| agaco -                                                                                                    | < Anterior Seguinte > Cancelar                                                                                                    |

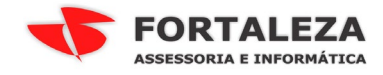

## ATENÇÃO SELECIONAR A OPÇÃO "BINÁRIOS CLASSIC SERVER;

| 🔂 Firebird - Instalação                                                                                                    | - • •                                |
|----------------------------------------------------------------------------------------------------|--------------------------------------|
| Seleccione os componentes<br>Que componentes deverão ser instalados?                                                                                                    | 2                                    |
| Seleccione os componentes que quer instalar e desseleccione os compon<br>não quer instalar. Clique em Seguinte quando estiver pronto para continua                                                                                        | entes que<br>r.                      |
| Instalação personalizada.                                                                                                    | •                                    |
| Componentes do Servidor                                                                                                    | 11.7 MB                              |
| <ul> <li>         Binários Classic Server     </li> <li>         Binários Super Server     </li> <li>         Componentes do Programador e das ferramentas de administração     </li> <li>         Componentes do Cliente     </li> </ul> | 5,5 MB<br>5,7 MB<br>7,8 MB<br>1,6 MB |
| A selecção actual necessita de pelo menos 31,0 MB de espaço em disco.<br>Português                                                                                                    |                                      |
| < Anterior Seguinte >                                                                                                    | Cancelar                             |
|                                                                                                    |                                      |
| 🔂 Firebird - Instalação                                                                                                    | - • 💌                                |
| Seleccione a pasta do Menu Iniciar<br>Onde deverão ser colocados os ícones de atalho do programa?                                                                                                    | ۲                                    |
| Os ícones de atalho do programa serão criados na seguinte pas<br>Iniciar.                                                                                                    | ta do Menu                           |
| Para continuar, clique em Seguinte. Se desejar seleccionar uma pasta dife<br>em Procurar.                                                                                                    | erente, clique                       |
| Firebird 2.5 (x64)                                                                                                    | Procurar                             |
| 🔲 Não criar nenhuma pasta no Menu Iniciar<br>Português                                                                                                    |                                      |
| < Anterior Seguinte >                                                                                                    | Cancelar                             |

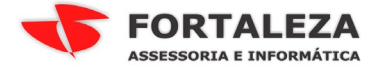

| 🔂 Firebird - Instalação 💼 📼 📼                                                                                                    |  |  |  |  |  |
|----------------------------------------------------------------------------------------------------|--|--|--|--|--|
| Pronto para Instalar<br>O Assistente de Instalação está pronto para instalar o Firebird no seu computador.                                                                  |  |  |  |  |  |
| Clique em Instalar para continuar a instalação, ou clique em Anterior se desejar rever ou<br>alterar alguma das configurações.                                              |  |  |  |  |  |
| Localização de destino:<br>C:\Program Files\Firebird\Firebird_2_5                                                                                                    |  |  |  |  |  |
| Tipo de instalação:<br>Instalação personalizada.                                                                                                    |  |  |  |  |  |
| Componentes seleccionados:<br>Componentes do Servidor<br>Binários Classic Server<br>Componentes do Programador e das ferramentas de administração<br>Componentes do Cliente |  |  |  |  |  |
| Pasta do Menu Iniciar:                                                                                                    |  |  |  |  |  |
| Português                                                                                                    |  |  |  |  |  |
| 📅 Firebird - Instalação 🛛 🗖 🖻 🕱                                                                                                    |  |  |  |  |  |
| Informação<br>É importante que leia as seguintes informações antes de continuar.                                                                                            |  |  |  |  |  |
| Quando estiver pronto para continuar clique em Seguinte.                                                                                                    |  |  |  |  |  |
| Firebird 2.5.8 (Windows Build)                                                                                                    |  |  |  |  |  |
| o Introdução<br>o Utilizadores Alvo<br>o Questões Conhecidas<br>o Funcionalidades desta versão (todas as plataformas)<br>o Instalação<br>o Reportar erros                   |  |  |  |  |  |
| Português                                                                                                    |  |  |  |  |  |
| Seguinte >                                                                                                    |  |  |  |  |  |
| 🗗 Firebird - Instalação 🗖 🗖 🗷                                                                                                    |  |  |  |  |  |
| Instalação do Firebird concluída                                                                                                    |  |  |  |  |  |
| O Assistente de Instalação concluiu a instalação do Firebird no<br>seu computador. A aplicação pode ser iniciada através dos<br>ícones instalados.                          |  |  |  |  |  |
| Clique em Concluir para finalizar o Assistente de Instalação.                                                                                                    |  |  |  |  |  |
| After installation - What Next?                                                                                                    |  |  |  |  |  |
|                                                                                                    |  |  |  |  |  |
|                                                                                                    |  |  |  |  |  |
|                                                                                                    |  |  |  |  |  |
| < Anterior Concluir                                                                                                    |  |  |  |  |  |

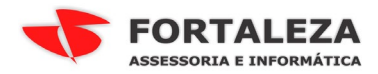

# Vá até a pasta de instalação do FIrebird 2.5 por padrão é "C:\Program Files\Firebird\Firebird\_2\_5";

| 🕒 🗢 📕 🗢 Arquivos              | de Programas 🕨 Firebird 🕨 Firebird_2_5 🕨               | ✓ ← Pesquisar Firebird_2_5         | م       |
|-------------------------------|--------------------------------------------------------|------------------------------------|---------|
| Organizar 🔻 📄 Abrir           | ▼ Nova pasta                                           | 8                                  | = • 🔟 🔞 |
| 🚖 Favoritos                   | Nome                                                   | Data de modificaç Tipo             | Tamanho |
| 📃 Área de Trabalho            | 鷆 bin                                                  | 26/10/2018 13:48 Pasta de arquivos |         |
| 📜 Downloads                   | 퉬 doc                                                  | 26/10/2018 13:50 Pasta de arquivos |         |
| 🔛 Locais                      | 퉬 examples                                             | 26/10/2018 13:48 Pasta de arquivos |         |
|                               | 퉬 help                                                 | 26/10/2018 13:48 Pasta de arquivos |         |
| 🥽 Bibliotecas                 | 퉬 include                                              | 26/10/2018 13:48 Pasta de arquivos |         |
| 📑 Documentos                  | 鷆 intl                                                 | 26/10/2018 13:48 Pasta de arquivos |         |
| 📔 Imagens                     | 퉬 lib                                                  | 26/10/2018 13:48 Pasta de arquivos |         |
| 🎝 Músicas                     | 퉬 misc                                                 | 26/10/2018 13:48 Pasta de arquivos | -       |
| 🔣 Vídeos                      | 퉬 plugins                                              | 26/10/2018 13:48 Pasta de arquivos |         |
|                               | 퉬 UDF                                                  | 26/10/2018 13:48 Pasta de arquivos |         |
| 🤣 Grupo doméstico             | 퉬 WOW64                                                | 26/10/2018 13:48 Pasta de arquivos |         |
|                               | 📄 aliases.conf                                         | 05/01/2018 10:15 Arquivo CONF      | 1 KB    |
| 👰 Computador                  | 📄 fbtrace.conf                                         | 14/02/2017 17:13 Arquivo CONF      | 6 KB    |
|                               | 📄 firebird.conf                                        | 05/01/2018 10:15 Arquivo CONF      | 28 KB   |
| 📬 Rede                        | 📄 firebird.msg                                         | 05/01/2018 10:10 Arquivo MSG       | 146 KB  |
|                               | 📄 IDPLicense                                           | 21/03/2016 12:20 Documento de Te   | 26 KB   |
|                               | 📄 IPLicense                                            | 21/03/2016 12:20 Documento de Te   | 24 KB   |
|                               | 📄 leia-me                                              | 05/01/2018 09:59 Documento de Te   | 3 KB    |
|                               | 📄 readme                                               | 05/01/2018 09:59 Documento de Te   | 3 KB    |
|                               | 📑 security2 fdb                                        | 05/01/2018 10:09 Arquisio EDB      | 784 KB  |
| firebird.conf<br>Arquivo CONF | Data de modificaç 05/01/2018 10:15<br>Tamanho: 27,0 KB | Data da criação: 26/10/2018 13:48  |         |

Entre nas propriedades do arquivo "firebird.conf" na aba Segurança clique em Editar na próxima tela clique em "Adicionar" e coloque "todos" de ok e marque a opção "Controle total";

| P                             | ropriedades de firebird.conf                                         |  |  |  |  |  |  |
|-------------------------------|----------------------------------------------------------------------|--|--|--|--|--|--|
| Ge                            | ral Segurança Detalhes Versões Anteriores                            |  |  |  |  |  |  |
| Ŋ                             |                                                                      |  |  |  |  |  |  |
| N                             | Permissões para firebird.conf                                        |  |  |  |  |  |  |
|                               | Segurança                                                            |  |  |  |  |  |  |
|                               | Nome do objeto: C:\Program Files\Firebird\Firebird_2_5\firebird.conf |  |  |  |  |  |  |
| Nomes de grupo ou de usuário: |                                                                      |  |  |  |  |  |  |
| ļ                             | & SISTEMA                                                            |  |  |  |  |  |  |
| F                             | Research Administradores (Win/-PC Administradores)                   |  |  |  |  |  |  |
| F                             | 🤽 Usuários (Win7-PC\Usuários)                                        |  |  |  |  |  |  |
|                               |                                                                      |  |  |  |  |  |  |
|                               | Adicionar Remover                                                    |  |  |  |  |  |  |
|                               | Permissões para Todos Permitir Negar                                 |  |  |  |  |  |  |
|                               | Controle total                                                       |  |  |  |  |  |  |
| L L                           | Modificar                                                            |  |  |  |  |  |  |
| H<br>a                        |                                                                      |  |  |  |  |  |  |
| g                             | Gravar 🔽 🗖 🗸                                                         |  |  |  |  |  |  |
|                               | Saiba mais sobre permissões e controle de acesso                     |  |  |  |  |  |  |
|                               | OK Cancelar Aplicar                                                  |  |  |  |  |  |  |

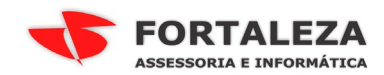

#### Depois abra o arquivo "firebird.conf" om o Bloco de Notas;

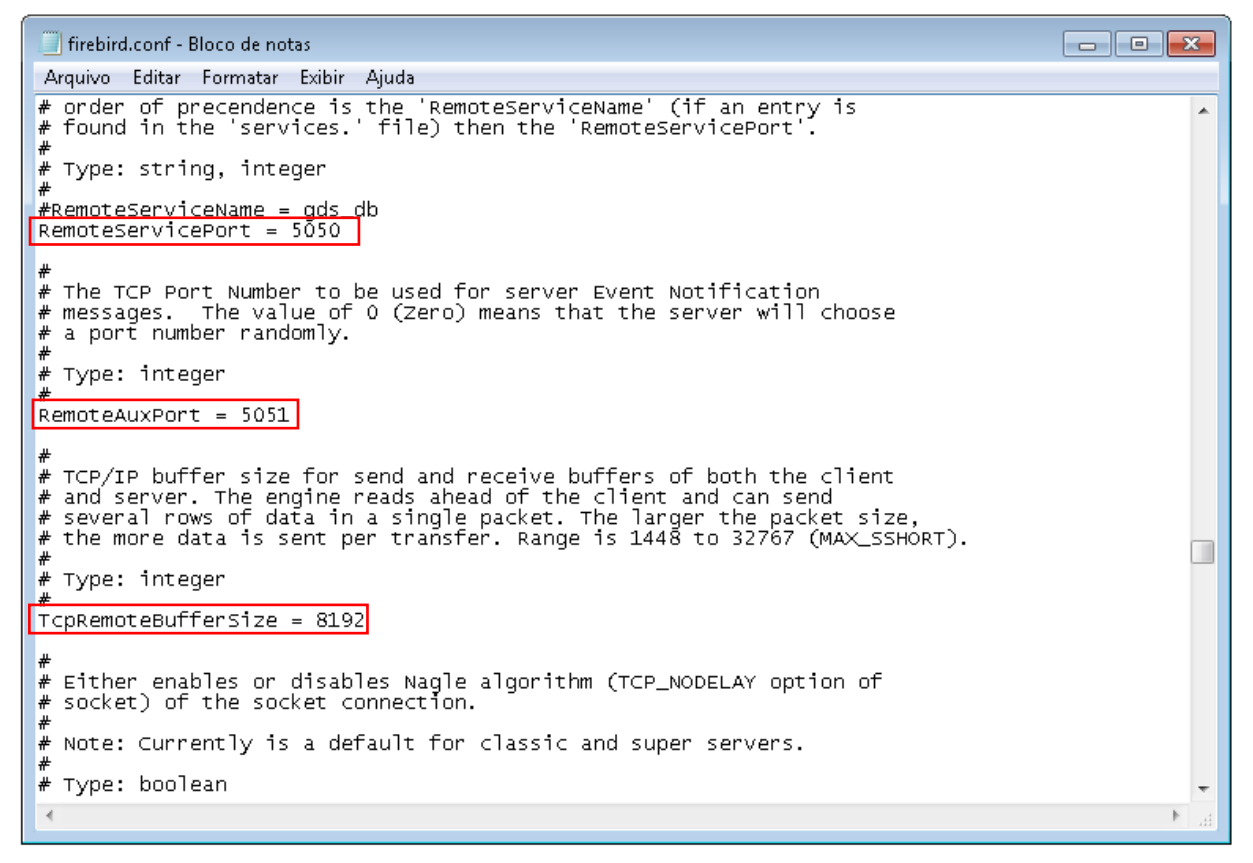

#### Mude as seguintes linhas

Remova o # da linha "#RemoteServicePorte = 3050" e mude a porta para 5050 ficando assim "RemoteServicePorte = 5050"

Remova o # da linha "**#RemoteAuxPort = 0**" e coloque a porta **5051** ficando assim "**RemoteAuxPort = 5051**"

Remova o # da linha **"#TcpRemoteBufferSize = 8192**" ficando assim "**TcpRemoteBufferSize** = 8192"

Salve o arquivo.

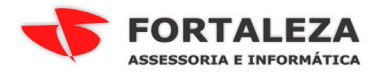

Abra o CMD como administrador, navegue até a pasta BIN do firebird por padrão é "C:\Program Files\Firebird\Firebird\_2\_5\bin"

Para criar o SERVIÇO do Firebird digite instsvc i -c -a -n ConsisaNet\_2\_5x64

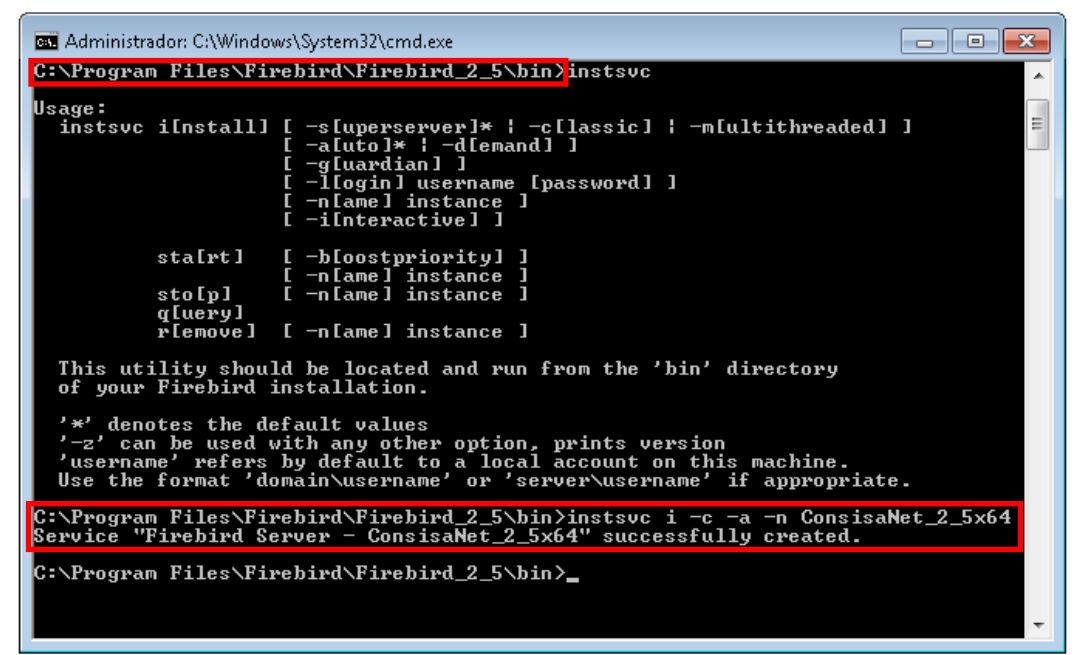

Inicie os serviços do Firebird;

| 🕓 Serviços 📃 🗉 💌          |                                     |                                         |             |          |                |  |  |  |  |  |  |
|---------------------------|-------------------------------------|-----------------------------------------|-------------|----------|----------------|--|--|--|--|--|--|
| Arquivo Ação Exibir Ajuda |                                     |                                         |             |          |                |  |  |  |  |  |  |
|                           |                                     |                                         |             |          |                |  |  |  |  |  |  |
| 🤹 Serviços (local)        | 🛇 Serviços (local)                  |                                         |             |          |                |  |  |  |  |  |  |
|                           | Firebird Server - ConsisaNet_2_5x64 | Nome                                    | Descrição   | Status   | Tipo de Inic 🔦 |  |  |  |  |  |  |
|                           | <u>Iniciar</u> o serviço            | 🔍 Fax                                   | Permite e   | -        | Manual         |  |  |  |  |  |  |
|                           |                                     | 🎑 Firebird Guardian - DefaultInstance   | Firebird Se |          | Automático     |  |  |  |  |  |  |
|                           |                                     | 🙀 Firebird Server - ConsisaNet_2_5x64   | Firebird D  |          | Automático     |  |  |  |  |  |  |
|                           | Descrição:                          | 🧠 Firebird Server - DefaultInstance     | Firebird D  |          | Manual         |  |  |  |  |  |  |
|                           | Firebird Database Server -          | 🔍 Firewall do Windows                   | O Firewall  | Iniciado | Automático     |  |  |  |  |  |  |
|                           | www.inebirdsql.org                  | 🤹 Gerenciador de conexão de acesso rem  | Gerencia c  |          | Manual         |  |  |  |  |  |  |
|                           |                                     | 🤹 Gerenciador de conexão de acesso rem  | Cria uma    |          | Manual 📃       |  |  |  |  |  |  |
|                           |                                     | 🥨 Gerenciador de Credenciais            | Fornece ar  |          | Manual 🗉       |  |  |  |  |  |  |
|                           |                                     | 🤹 Gerenciador de Identidades de Rede de | Fornece s   | Iniciado | Manual 💷       |  |  |  |  |  |  |
|                           |                                     | 🤹 Gerenciador de Sessão do Gerenciador  | Fornece s   | Iniciado | Automático     |  |  |  |  |  |  |
|                           |                                     | 🧠 Gerenciamento de aplicativo           | Processa s  | Iniciado | Manual         |  |  |  |  |  |  |
|                           |                                     | 🤹 Gerenciamento de Chaves e Certificado | Oferece se  |          | Manual         |  |  |  |  |  |  |
|                           |                                     | 🧟 Gerente de Contas de Segurança        | A inicializ | Iniciado | Automático     |  |  |  |  |  |  |
|                           |                                     | 🔍 Horário do Windows                    | Mantém s    |          | Manual         |  |  |  |  |  |  |
|                           |                                     | 🧠 Host de dispositivo UPnP              | Permite a   | Iniciado | Manual         |  |  |  |  |  |  |
|                           |                                     | 🥵 Host de DLL de Contador de Desempen   | Permite q   |          | Manual         |  |  |  |  |  |  |
|                           |                                     | 🥵 Host de Provedor da Descoberta de Fun | O serviço   | Iniciado | Manual         |  |  |  |  |  |  |
|                           |                                     | 🤐 Host do Serviço de Diagnóstico        | O Host do   | Iniciado | Manual         |  |  |  |  |  |  |
|                           |                                     | 🎑 Host do Sistema de Diagnósticos       | O Host do   |          | Manual         |  |  |  |  |  |  |
|                           |                                     | 🕵 ICS (Compartilhamento de Conexão co   | Fornece s   |          | Desativado     |  |  |  |  |  |  |
|                           |                                     | 😪 Identidade do Aplicativo              | Determina   |          | Manual 👻       |  |  |  |  |  |  |
|                           |                                     | •                                       |             |          | +              |  |  |  |  |  |  |
|                           | \Estendido / Padrão /               |                                         |             |          |                |  |  |  |  |  |  |
|                           |                                     |                                         |             |          |                |  |  |  |  |  |  |

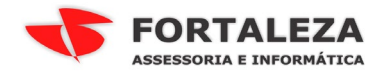

| 🔍 Serviços                |                                        |                                         |             |          | - • •          |  |  |  |  |  |  |
|---------------------------|----------------------------------------|-----------------------------------------|-------------|----------|----------------|--|--|--|--|--|--|
| Arquivo Ação Exibir Ajuda |                                        |                                         |             |          |                |  |  |  |  |  |  |
|                           |                                        |                                         |             |          |                |  |  |  |  |  |  |
| 🤹 Serviços (local)        | 🔍 Serviços (local)                     |                                         |             |          |                |  |  |  |  |  |  |
|                           | Firebird Server - ConsisaNet_2_5x64    | Nome                                    | Descrição   | Status   | Tipo de Inic 🔦 |  |  |  |  |  |  |
|                           |                                        | 🔍 Fax                                   | Permite e   |          | Manual         |  |  |  |  |  |  |
|                           | Parar o serviço                        | 🔍 Firebird Guardian - DefaultInstance   | Firebird Se |          | Automático     |  |  |  |  |  |  |
|                           | Kemiciar o serviço                     | 😪 Firebird Server - ConsisaNet_2_5x64   | Firebird D  | Iniciado | Automático     |  |  |  |  |  |  |
|                           |                                        | 🔍 Firebird Server - DefaultInstance     | Firebird D  | Iniciado | Manual         |  |  |  |  |  |  |
|                           | Descrição:<br>Finchind Detelores Comun | 🔍 Firewall do Windows                   | O Firewall  | Iniciado | Automático     |  |  |  |  |  |  |
|                           | www.firebird.gl.org                    | 🔍 Gerenciador de conexão de acesso rem  | Gerencia c  |          | Manual         |  |  |  |  |  |  |
|                           |                                        | 🔍 Gerenciador de conexão de acesso rem  | Cria uma    |          | Manual 📃       |  |  |  |  |  |  |
|                           |                                        | 🔍 Gerenciador de Credenciais            | Fornece ar  |          | Manual 🗉       |  |  |  |  |  |  |
|                           |                                        | 🧠 Gerenciador de Identidades de Rede de | Fornece s   | Iniciado | Manual 💷       |  |  |  |  |  |  |
|                           |                                        | 🧠 Gerenciador de Sessão do Gerenciador  | Fornece s   | Iniciado | Automático     |  |  |  |  |  |  |
|                           |                                        | 🧠 Gerenciamento de aplicativo           | Processa s  | Iniciado | Manual         |  |  |  |  |  |  |
|                           |                                        | Gerenciamento de Chaves e Certificado   | Oferece se  |          | Manual         |  |  |  |  |  |  |
|                           |                                        | 🥋 Gerente de Contas de Segurança        | A inicializ | Iniciado | Automático     |  |  |  |  |  |  |
|                           |                                        | 🥋 Horário do Windows                    | Mantém s    |          | Manual         |  |  |  |  |  |  |
|                           |                                        | 🎧 Host de dispositivo UPnP              | Permite a   | Iniciado | Manual         |  |  |  |  |  |  |
|                           |                                        | 🧠 Host de DLL de Contador de Desempen   | Permite q   |          | Manual         |  |  |  |  |  |  |
|                           |                                        | Host de Provedor da Descoberta de Fun   | O serviço   | Iniciado | Manual         |  |  |  |  |  |  |
|                           |                                        | 🤐 Host do Serviço de Diagnóstico        | O Host do   | Iniciado | Manual         |  |  |  |  |  |  |
|                           |                                        | 🤐 Host do Sistema de Diagnósticos       | O Host do   |          | Manual         |  |  |  |  |  |  |
|                           |                                        | ICS (Compartilhamento de Conexão co     | Fornece s   |          | Desativado     |  |  |  |  |  |  |
|                           |                                        | Galicativo                              | Determina   |          | Manual 👻       |  |  |  |  |  |  |
| Į.                        |                                        | •                                       |             |          | •              |  |  |  |  |  |  |
| ··                        | Estendido / Padrão /                   |                                         |             |          |                |  |  |  |  |  |  |
|                           |                                        |                                         |             |          |                |  |  |  |  |  |  |